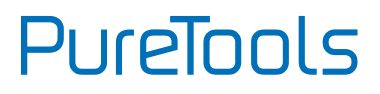

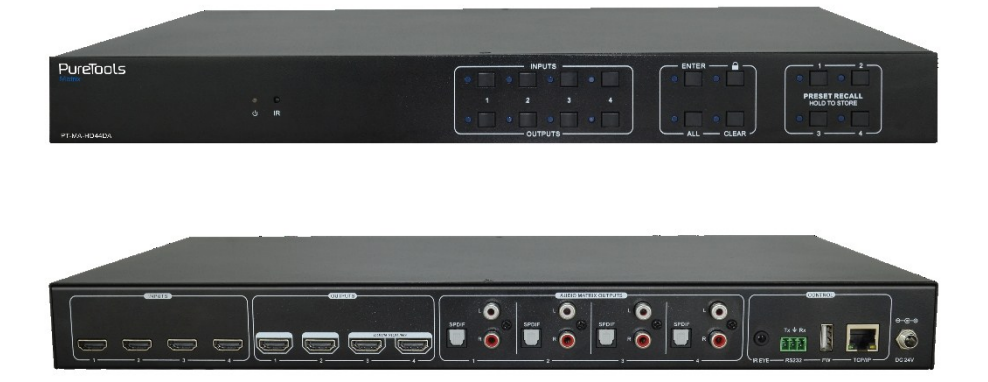

#### **User Manual**

4x4 HDMI 2.0 Matrix 4K (60Hz 4:4:4) HDR with Downscaling

#### Model PT-MA-HD44DA

**Designed in Germany** 

© 2019 PureLink GmbH All rights reserved.

# PureTools

## Preface

Read this user manual carefully before using this product. Pictures shown in this manual are for reference only. Different model layouts and specifications are subject to the physical product.

This manual is for operation instructions only, not for any maintenance usage.

In the constant effort to improve our product, we reserve the right to make changes in functions or parameters without prior notice or obligation.

## Trademarks

Product model and logo are trademarks. Any other trademarks mentioned in this manual are acknowledged as the properties of the trademark owner. No part of this publication may be copied or reproduced without the prior written consent.

## **FCC Statement**

This equipment generates, uses and can radiate radio frequency energy and, if not installed and used in accordance with the instructions, may cause harmful interference to radio communications. It has been tested and found to comply with the limits for a Class B digital device, pursuant to part 15 of the FCC Rules. These limits are designed to provide reasonable protection against harmful interference in a commercial installation.

Operation of this equipment in a residential area is likely to cause interference, in which case the user at their own expense will be required to take whatever measures may be necessary to correct the interference.

Any changes or modifications not expressly approved by the manufacture would void the user's authority to operate the equipment.

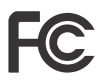

# PureTools

#### REACH | 1907/2006/EU

#### ROHS | 2011/65/EU

PureLink hereby declares that this product **PureTools PT-MA-HD44DA** complies with Directives 1907/2006/EU und 2011/65/EU.

#### EMC / LVD (Electro Magnetic Compatibility / Low Voltage Directive)

PureLink GmbH hereby declares that this product **PureTools PT-MA-HD44DA** complies with Directives 2014/30/EU and 2014/35/EU. The full text of the EU Declaration of Conformity is available at the following Internet address:

http://www.purelink.de/ce/4251364722008\_CE.pdf

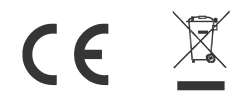

## **SAFETY PRECAUTIONS**

To ensure the best from the product, please read all instructions carefully before using the device. Save this manual for further reference.

- Unpack the equipment carefully and save the original box and packing material for possible future shipment
- Follow basic safety precautions to reduce the risk of fire, electrical shock and injury to persons.
- Do not dismantle the housing or modify the module. It may result in electrical shock or burn.
- Using supplies or parts not meeting the products' specifications may cause damage, deterioration or malfunction.
- Refer all servicing to qualified service personnel.
- To prevent fire or shock hazard, do not expose the unit to rain, moisture or install this product near water.
- Do not put any heavy items on the extension cable in case of protrusion.
- Do not remove the housing of the device as opening or removing the housing may expose you to dangerous voltage or other hazards.
- Install the device in a place with sufficient ventilation to avoid damage caused by overheat.
- Keep the module away from liquids.
- Spillage into the housing may result in fire, electrical shock, or equipment damage. If an object or liquid falls or spills on to the housing, unplug the module immediately.
- Do not twist or pull by force ends of the optical cable. It can cause malfunction.
- Do not use liquid or aerosol cleaners to clean this unit. Always unplug the power to the device before cleaning.
- Unplug the power cord when left unused for a long period of time.
- Information on disposal for scrapped devices: do not burn or mix with general household waste, please treat them as normal electrical wastes.

# PureTools

## **Table of Contents**

| 1. Product Introduction                                                                                                    | 1               |
|----------------------------------------------------------------------------------------------------|-----------------|
| 1.1 Features                                                                                                    | 1               |
| 1.2 Package List                                                                                                    | 1               |
| 2. Specification                                                                                                    | 2               |
| 3. Panel Description                                                                                                    | 5               |
| 3.1 Front Panel                                                                                                    | 5               |
| 3.2 Rear Panel                                                                                                    | 6               |
| 4. System Connection                                                                                                    | 7               |
| 4.1 Usage Precaution                                                                                                    | 7               |
| 4.2 System Diagram                                                                                                    | 7               |
| 5. Panel Control                                                                                                    | 8               |
| 5.1 I/O connection switching                                                                                                    | 8               |
| 5.2 I/O connection Inquiry                                                                                                    | 8               |
|                                                                                                    |                 |
| 5.3 LOCK Function                                                                                                    | 8               |
| 5.3 LOCK Function<br>5.4 PRESET RECALL Function                                                                                                    | 8<br>9          |
| 5.3 LOCK Function<br>5.4 PRESET RECALL Function<br>5.5 CLEAR Button                                                                                                    | 8<br>9<br>9     |
| <ul> <li>5.3 LOCK Function</li> <li>5.4 PRESET RECALL Function</li> <li>5.5 CLEAR Button</li> <li>6. IR Remote Control</li> </ul>                                                                                                    | 8<br>9<br>9<br> |
| <ul> <li>5.3 LOCK Function</li> <li>5.4 PRESET RECALL Function</li> <li>5.5 CLEAR Button</li> <li>6. IR Remote Control</li> <li>7. GUI Control</li> </ul>                                                                                                    |                 |
| <ul> <li>5.3 LOCK Function</li> <li>5.4 PRESET RECALL Function</li> <li>5.5 CLEAR Button</li> <li>6. IR Remote Control</li> <li>7. GUI Control</li> <li>7.1 Switching Tab</li> </ul>                                                                                                    |                 |
| <ul> <li>5.3 LOCK Function</li> <li>5.4 PRESET RECALL Function</li> <li>5.5 CLEAR Button</li> <li>6. IR Remote Control</li> <li>7. GUI Control</li> <li>7.1 Switching Tab</li> <li>7.2 Audio Tab</li> </ul>                                                                                                    |                 |
| <ul> <li>5.3 LOCK Function</li> <li>5.4 PRESET RECALL Function</li> <li>5.5 CLEAR Button</li> <li>6. IR Remote Control</li> <li>7. GUI Control</li> <li>7.1 Switching Tab</li> <li>7.2 Audio Tab</li> <li>7.3 Configuration Tab</li> </ul>                                                                                                 |                 |
| <ul> <li>5.3 LOCK Function</li></ul>                                                                                                    |                 |
| <ul> <li>5.3 LOCK Function</li> <li>5.4 PRESET RECALL Function</li> <li>5.5 CLEAR Button</li> <li>6. IR Remote Control</li> <li>7. GUI Control</li> <li>7.1 Switching Tab</li> <li>7.2 Audio Tab</li> <li>7.3 Configuration Tab</li> <li>7.4 CEC Tab</li> <li>7.5 RS232 Tab</li> </ul>                                                     |                 |
| <ul> <li>5.3 LOCK Function</li> <li>5.4 PRESET RECALL Function</li> <li>5.5 CLEAR Button</li> <li>6. IR Remote Control</li> <li>7. GUI Control</li> <li>7.1 Switching Tab</li> <li>7.2 Audio Tab</li> <li>7.3 Configuration Tab</li> <li>7.4 CEC Tab</li> <li>7.5 RS232 Tab</li> <li>7.6 Interface Tab</li> </ul>                          |                 |
| <ul> <li>5.3 LOCK Function</li> <li>5.4 PRESET RECALL Function</li> <li>5.5 CLEAR Button</li> <li>6. IR Remote Control</li> <li>7. GUI Control</li> <li>7.1 Switching Tab</li> <li>7.2 Audio Tab</li> <li>7.3 Configuration Tab</li> <li>7.4 CEC Tab</li> <li>7.5 RS232 Tab</li> <li>7.6 Interface Tab</li> <li>7.7 Network Tab</li> </ul> |                 |

# PureTools

| 7.9 GUI Upgrade                     | . 23 |
|-------------------------------------|------|
|                                     |      |
| 8. RS232 Control                    | . 24 |
| 8.1 RS232 Control Software          | . 24 |
| 8.2 RS232 Communication Commands    | . 29 |
| 8.2.1 System Commands               | . 29 |
| 8.2.2 Control Management            | . 29 |
| 8.2.3 Query Commands                | . 30 |
| 8.2.4 Lock/unlock Commands          | . 32 |
| 8.2.5 Audio Commands                | . 32 |
| 8.2.6 HDCP Compliance               | . 33 |
| 8.2.7 EDID Management               | . 34 |
| 8.2.8 CEC Control                   | . 36 |
| 9. Firmware Upgrade                 | . 38 |
| 10. Troubleshooting and Maintenance | . 39 |
| 11. After-Sales Service             | . 41 |

## **1. Product Introduction**

The PT-MA-HD44DA is a professional 4x4 HDMI 2.0 Matrix Switcher with Audio Matrix. It includes 4 HDMI inputs, 4 HDMI outputs and the last two outputs with down-scaling function, which is designed for switching two HDMI2.0 and HDCP2.3 compliant signals. It also features 4 SPDIF and 4 analog audio outputs for audio matrix. It features comprehensive EDID management and advanced HDCP handing to ensure maximum functionality with a wide range of video sources. It not only supports bi-directional IR, RS232 extension but also has IR, RS232, and TCP/IP control options.

#### 1.1 Features

- 4x4 HDMI 2.0 Matrix Switcher.
- Supports 4K/60 4:4:4, HDR, HDCP2.3 compliant.
- Audio Matrix, audio out can de-embedded from arbitrary input or output.
- Individual volume adjustment on each L+R output.
- Supports 4K to 1080p down-scaling up to 2 outputs.
- HDMI out provides 2.5W to power Active Optical Cable (AoC).
- HDMI Output support up to 5V500mA for AoC cable.
- Controllable by front panel, IR, RS232 and TCP/IP.

### 1.2 Package List

- 1x PT-MA-HD44DA
- 2x Mounting Ears with 6 Screws
- 1 x IR Remote
  - 1x User Manual

- 1x Power Adaptor (24V DC 1.25A)
- 4x Plastic Cushions
- 1x IR Receiver

**Note:** Please contact your distributor immediately if any damage or defect in the components is found.

# PureTools

## 2. Specification

| Video                         |                                                                                                    |
|-------------------------------|----------------------------------------------------------------------------------------------------|
| Video Input                   | (4) HDMI                                                                                                    |
| Video Input Connector         | (4) Type-A female HDMI                                                                                             |
| Video input Video Resolution  | Up to 4K@60Hz 4:4:4                                                                                                |
| Video Output                  | (4) HDMI                                                                                                    |
| Video Output Connector        | (4) Type-A female HDMI,                                                                                            |
| Video output Video Resolution | Up to 4K@60Hz 4:4:4                                                                                                |
| HDMI Output                   | Supports up to 5V500mA for AoC cable                                                                               |
| HDMI Version                  | Up to 2.0                                                                                                    |
| HDCP Version                  | Up to 2.3                                                                                                    |
| HDMI Audio Signal             | LPCM 7.1 audio, Dolby Atmos®, Dolby®TrueHD, Dolby Digital®<br>Plus, DTS:X™ and DTS-HD® Master Audio™ pass-through. |
| Digital Audio Output          |                                                                                                    |
| Output                        | (4) Digital SPDIF audio                                                                                            |
| Output Connector              | (4) Toslink connector                                                                                              |
| Digital SPDIF Audio Format    | Supports PCM, Dolby Digital, DTS, DTS-HD                                                                           |
| Frequency Response            | 20Hz to 20KHz, ±1dB                                                                                                |
| Max Output level              | ±0.05dBFS                                                                                                    |
| THD+N                         | < 0.05%, 20Hz – 20KHz bandwidth, 1KHz sine at 0dBFS level (or<br>max level)                                        |
| SNR                           | > 90dB, 20Hz-20KHz bandwidth                                                                                       |
| Crosstalk Isolation           | < -70 dB, 10KHz sine at 0dBFS level (or max level before clipping)                                                 |
| Noise                         | -90dB                                                                                                    |
| Analog Audio Output           |                                                                                                    |
| Output                        | (4) Analog L/R Audio                                                                                               |
| Output Connector              | (4) L&R (RCA)                                                                                                    |
| Digital SPDIF Audio Format    | PCM 2CH                                                                                                    |
| Frequency Response            | 20Hz to 20KHz, ±1dB                                                                                                |

# PureTools

| Analog Audio Output          |                                                                                                   |
|------------------------------|---------------------------------------------------------------------------------------------------|
| Max output level             | 2.0Vrms ± 0.5dB. 2 V = 16 dB headroom above -10dBV (316 mV)<br>nominal consumer line level signal |
| THD+N                        | < 0.05%, 20Hz – 20KHz bandwidth, 1 kHz sine at 0dBFS level (or<br>max level)                      |
| SNR                          | > 80dB, 20Hz-20KHz bandwidth                                                                      |
| Crosstalk Isolation          | < -80 dB, 10KHz sine at 0dBFS level (or max level before clipping)                                |
| L-R Level deviation          | < 0.05 dB, 1KHz sine at 0dBFS level (or max level before clipping)                                |
| Frequency Response Deviation | < ± 0.5dB 20Hz - 20KHz                                                                            |
| Output Load Capability       | 1Kohm and higher (supports 10x paralleled 10k ohm loads)                                          |
| Noise                        | -80dB                                                                                             |
| Control                      |                                                                                                   |
| Control Port                 | (1) IR EYE, (1) RS232, (1) FIRMWARE, (1) TCP/IP                                                   |
| Control Connector            | (1) 3.5mm jack, (1) 3-pin terminal block, (1) USB-A, (1) RJ45,                                    |
| General                      |                                                                                                   |
| Transmission Distance        | 4K/60Hz/444 5m,4K/60Hz/420 10m,1080P 15m                                                          |
| Bandwidth                    | 18Gbps                                                                                            |
| Operation Temperature        | -5~ +55℃                                                                                          |
| Storage Temperature          | -25 ~ +70°C                                                                                       |
| Relative Humility            | 10%-90%                                                                                           |
| External Power Supply        | Input: AC 100~240V, 50/60Hz; Output: 24V DC 1.25A                                                 |
| Maximum Power Consumption    | 18.3W                                                                                             |
| Dimension (W*H*D)            | 436.4mm*44mm*236mm                                                                                |
| Net Weight                   | 2.6kg                                                                                             |

## PureTools

#### Video Resolution Down-scaling

The product supports video resolution down-scaling, the 4K input can be automatically degraded to 1080p output for compatibility with 1080p display, shown in the below chart.

|   |            | Input   |                | Output      |                  |  |
|---|------------|---------|----------------|-------------|------------------|--|
| # | Resolution | Refresh | Color<br>Space | Downscale   | 1080p Specs      |  |
| 1 | 3840x2160  | 60      | 4:4:4          | Support     | 1080p@60Hz 4:4:4 |  |
| 2 | 3840x2160  | 30      | 4:4:4          | Support     | 1080p@30Hz 4:4:4 |  |
| 3 | 3840x2160  | 24      | 4:4:4          | Support     | 1080p@24Hz 4:4:4 |  |
| 4 | 3840x2160  | 60      | 4:2:0          | Support     | 1080p@60Hz 4:4:4 |  |
| 5 | 3840x2160  | 30      | 4:2:0          | Support     | 1080p@30Hz 4:4:4 |  |
| 6 | 3840x2160  | 24      | 4:2:0          | Support     | 1080p@24Hz 4:4:4 |  |
| 7 | 3840x2160  | 60      | 4:2:2          | Not Support | N/A              |  |
| 8 | 3840x2160  | 30      | 4:2:2          | Not Support | N/A              |  |
| 9 | 3840x2160  | 24      | 4:2:2          | Not Support | N/A              |  |

*Note:* Only last two outputs (output 3 and output 4) have down-scaling function.

PureTools

## 3. Panel Description

### 3.1 Front Panel

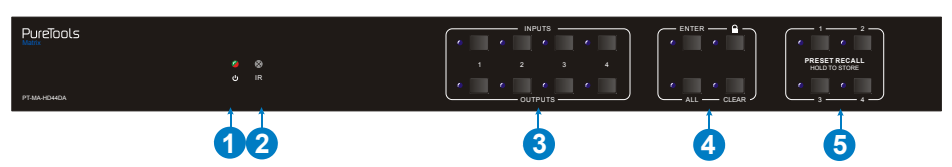

| No.          | Name                   | Description                                                                                                    |  |  |  |  |
|--------------|------------------------|----------------------------------------------------------------------------------------------------|--|--|--|--|
|              | Davis a la disa é au   | Illuminates green when device powered on;                                                                                       |  |  |  |  |
| Û            | Power Indicator        | • Turns red in standby mode.                                                                                                    |  |  |  |  |
| 2            | IR sensor              | Built-in IR sensor, receives IR signal sent from IR remote.                                                                     |  |  |  |  |
|              | INPUT selector button  | <ul> <li>Total 4 input selector buttons, press one of<br/>buttons to switch input source.</li> </ul>                            |  |  |  |  |
| 3            | OUTPUT selector button | <ul> <li>Total 4 output selector buttons, press the<br/>buttons to select output channel.</li> </ul>                            |  |  |  |  |
|              | ENTER button           | Confirm operation.                                                                                                    |  |  |  |  |
|              | LOCK button            | Press this button for 3 seconds to lock/unlock all front buttons.                                                               |  |  |  |  |
| ( <b>4</b> ) | ALL button             | Select all outputs to convert an input to all outputs:→ Press INPUTS 1 + ALL + ENTER                                            |  |  |  |  |
|              | CLEAR button           | Withdraw button.                                                                                                    |  |  |  |  |
| 6            | PRESET RECALL          | <ul> <li>Press and hold the button 1~4 to save the<br/>current switching status to the corresponding<br/>preset 1~4.</li> </ul> |  |  |  |  |
|              |                        | <ul> <li>Press the button 1~4 to recall the saved<br/>preset 1~4.</li> </ul>                                                    |  |  |  |  |

PureTools

### 3.2 Rear Panel

| 2 | 3 | 4 5 |
|---|---|-----|

| No. | Name                    | Description                                                                                                    |
|-----|-------------------------|----------------------------------------------------------------------------------------------------|
| 1   | INPUTS                  | HDMI input ports, 4 in total, connects with HDMI sources.                                                                                              |
| 2   | OUTPUTS                 | 4 in total, connects with HDMI displays. The latter four HDMI ports have down-scaling function.                                                        |
| 3   | AUDIO MATRIX<br>OUTPUTS | SPDIF: audio output ports for de-embedded HDMI<br>audio, 4 in total.<br>L&R (RCA): audio output ports for de-embedded<br>HDMI audio, 4 pairs in total. |
|     | IR EYE                  | Connects with external IR receiver for using the IR remote to control the Matrix Switcher.                                                             |
| 4   | RS232                   | 3-pin terminal block to connect the RS232 control device (e.g. PC) or a device to be controlled by RS232 commands.                                     |
|     | FIREWARE                | USB-A port for updating firmware.                                                                                                    |
|     | ТСР/ІР                  | RJ45 port to connect the control device (e.g. PC) to control the matrix by GUI.                                                                        |
| 5   | DC 24V                  | Connect with 24VDC 1.25A power adaptor.                                                                                                    |

## 4. System Connection

### 4.1 Usage Precaution

- Make sure all components and accessories included before installation.
- System should be installed in a clean environment with proper temperature and humidity.
- All of the power switches, plugs, sockets, and power cords should be insulated and safe.
- All devices should be connected before power on.

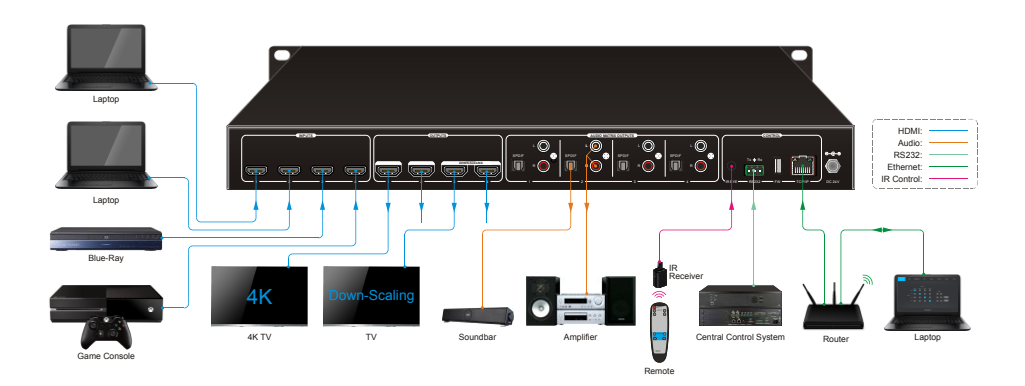

#### 4.2 System Diagram

# PureTools

## 5. Panel Control

### 5.1 I/O connection switching

The front panel features four input selection buttons and four output selection buttons for switching I/O connection.

1) To convert 1 input to 1 output:

Example: Input 1 to Output 3

→ Press INPUTS 1 + OUTPUTS 3 + ENTER button.

#### 2) To convert 1 input to 2~3 outputs:

Example: Input 1 to Output 2, Output 3, Output 4.

- → Press INPUTS 1 + OUTPUTS 2, Output 3, Output 4 + ENTER button.
- 3) To convert 1 input to 4 outputs:

Example: Convert Input 2 to all outputs

→ Press INPUTS 2 + ALL button + ENTER button.

**Note:** Indicators of the pressed buttons will blink blue for three times if the conversion is done, then it will be off. If the conversion failed, they will be off immediately.

### 5.2 I/O connection Inquiry

Press **OUTPUTS** button 1, 2, 3 or 4 to inquiry its corresponding input, and then the indicator of the input button will turn blue.

## 5.3 LOCK Function

Long press the **LOCK** button for three seconds, all buttons on the front panel disable to work. And then long press the **LOCK** button for three seconds again or unlock on GUI control, the front panel button will unlock.

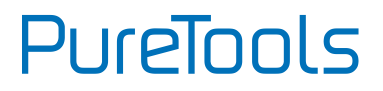

#### **5.4 PRESET RECALL Function**

Press and hold the **PRESET 1~4** at least three seconds to save the current switching status to the corresponding preset 1~4.

Press the **PRESET 1~4** to recall the saved preset 1~4.

**Note:** The matrix switcher supports six presets, but only preset 1~4 can be saved and recalled by button control. Please manage other preset by GUI control or RS232 control.

### 5.5 CLEAR Button

Please press the **CLEAR** button if want to withdraw an operation before the **ENTER** button comes into effect, meanwhile, the matrix will return to the previous status.

## 6. IR Remote Control

The Matrix Switcher features one built-in IR receiver to receive IR signal from IR remote to enable IR control. If the external IR receiver or other IR control device need to be used, the IR EYE port on rear panel can be connected.

① Standby button:

Press it to enter/ exit standby mode.

② INPUTS:

Input channel selection buttons, same with the corresponding front panel buttons

③ OUTPUTS:

Output channel selection buttons, same with the corresponding front panel buttons.

- ④ Menu buttons:
  - ALL: Select all inputs/outputs.

To convert an input to all outputs:

Example: Input 1 to all Outputs:

- → Press INPUTS 1 + ALL + ENTER
- EDID management button:
- 1) One input port follows the EDID data from one output port.

Example: Input 2 learns EDID data from output 4:

- → Press EDID + INPUTS 2 + OUTPUTS 4+ ENTER
- 2) All input ports learn EDID data from one output port.

Example: All input ports learn EDID data from output 3:

- → Press EDID + ALL + OUTPUTS 3 + ENTER
- **CLEAR:** Withdraw button.
- ENTER: Confirm operation.

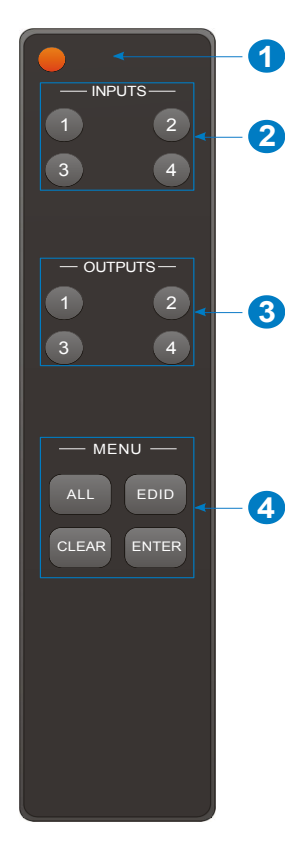

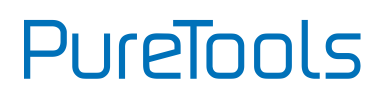

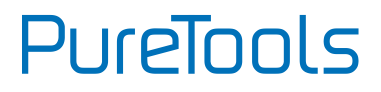

## 7. GUI Control

The matrix can be controlled via TCP/IP. The default IP settings are:

IP Address: 192.168.0.178 Subnet Mask: 255.255.255.0

Gateway: 192.168.0.1

Type **<u>192.168.0.178</u>** in the internet browser, it will enter the below log-in webpage:

| Password                         |  |
|----------------------------------|--|
| Login                            |  |
| GUI : V1.0.0<br>Firmware: V1.0.0 |  |
|                                  |  |

There are three selectable usernames:

| Username | Password | Access Tab                              |
|----------|----------|-----------------------------------------|
| admin    | admin    | All tabs                                |
| user1    | user1    | Switching, Audio and Configuration tabs |
| user2    | user2    | Switching tab.                          |

The username and password can be changed via Access tab.

Here we login as "admin" as an example to introduce each GUI tab.

PureTools

## 7.1 Switching Tab

| Switching | Audio              |                    | Configur | ation  | CEC                    | RS232    | Inter  | face  | Network        | Access |
|-----------|--------------------|--------------------|----------|--------|------------------------|----------|--------|-------|----------------|--------|
|           |                    |                    | Output 1 | Output | Output<br>t 2 Output 3 | Output 4 |        |       |                |        |
|           | Input 1<br>Input 2 | Input 1<br>Input 2 |          |        |                        |          | – Pres | set — |                |        |
|           |                    | input 3<br>Input 4 |          |        |                        | -        |        |       | Save<br>Recall |        |
|           |                    |                    |          |        |                        |          |        |       |                |        |
|           |                    |                    |          |        | PT-MA-                 | HD44DA   |        |       |                |        |

Use the 4x4 button grid on the page to set which inputs are directed to which outputs. For example, clicking the button on the Input 1 row and Output 1 column, directs input 1 to output 1.

Use the 6 numbered buttons under scene area to save and load layout presets.

- To save a given layout, first click one of the numbered buttons, then click the **Save** button.
- To load a previously saved layout, first click one of the numbered buttons, then click the **Recall** button.

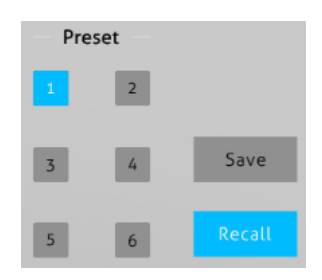

PureTools

### 7.2 Audio Tab

#### 1) Audio Setting

| Switching | Audio | Configuration | CEC                   | RS232             | Interface | Network | Access |
|-----------|-------|---------------|-----------------------|-------------------|-----------|---------|--------|
|           |       | (             | Setting               | Volu              | me        |         |        |
|           |       |               | Audio<br>Output 1 Aud | io on Input 1 🔻   |           |         |        |
|           |       |               | Audio<br>Output 2 Aud | io on Input 2 🔻 🔻 |           |         |        |
|           |       |               | Audio<br>Output 3 Aud | io on Input 3 🔻   |           |         |        |
|           |       |               | Audio<br>Output 4 Aud | io on Input 4 🛛 🔻 |           |         |        |
|           |       |               |                       |                   |           |         |        |
|           |       |               | PT-MA-I               | HD44DA            |           |         |        |

• There are eight audio sources can be selected for four digital SPDIF output ports.

| Audio Output Ports | Audio Sources    |                   |  |  |  |
|--------------------|------------------|-------------------|--|--|--|
| Addio odcpatrioro  | Input Breakout   | Output Breakout   |  |  |  |
| SPDIF 1 & Analog 1 | Audio on Input 1 | Audio on Output 1 |  |  |  |
| SPDIF 2 & Analog 2 | Audio on Input 2 | Audio on Output 2 |  |  |  |
| SPDIF 3 & Analog 3 | Audio on Input 3 | Audio on Output 3 |  |  |  |
| SPDIF 4 & Analog 4 | Audio on Input 4 | Audio on Output 4 |  |  |  |

# PureTools

#### 2) Audio Volume

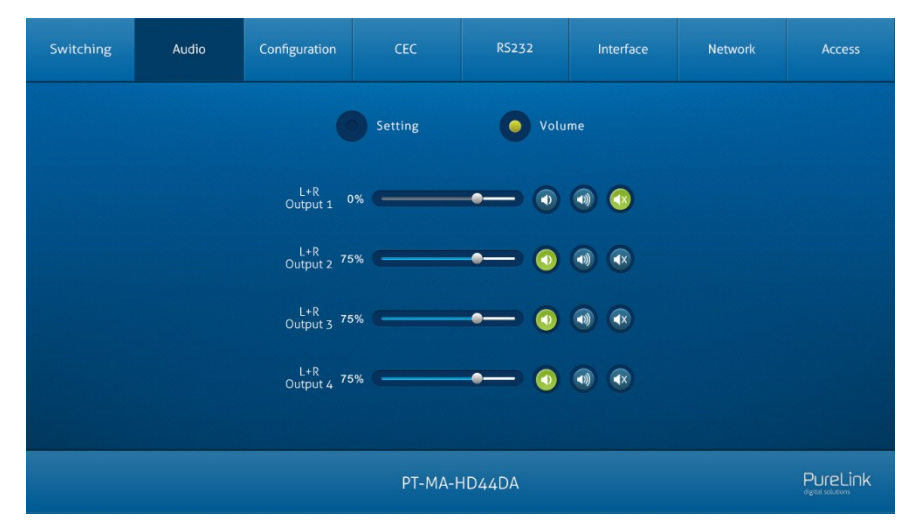

• Four pairs analog L/R audio to control their outputs volume.

### 7.3 Configuration Tab

#### 1) EDID Copy

| Switching              | Audio          | Configuration | CEC         | RS232       | Interface | Network | Access |  |
|------------------------|----------------|---------------|-------------|-------------|-----------|---------|--------|--|
| EDID Copy EDID Setting |                |               |             |             |           |         |        |  |
|                        |                |               | HDMI 2-HDMI | 3-HDMI 4-HD |           |         |        |  |
|                        |                |               | • 1-        | HDMI Out    |           |         |        |  |
|                        |                |               | 2-          | HDMI Out    |           |         |        |  |
|                        |                |               | <b>9</b> 3- | HDMI Out    |           |         |        |  |
|                        |                |               | <b>9</b> 4- | HDMI Out    |           |         |        |  |
|                        | Confirm Cancel |               |             |             |           |         |        |  |
|                        |                |               | PT-MA-H     | HD44DA      |           |         |        |  |

• Copy the EDID of the selected output device to one or more input source device.

# PureTools

#### 2) EDID Setting

| Switching             | Audio                                     | Configuration                                                                                       | CEC                                                                         | RS232                                                                        | Interface                                                                                                    | Network                                                                                      | Access |
|-----------------------|-------------------------------------------|----------------------------------------------------------------------------------------------------|-----------------------------------------------------------------------------|------------------------------------------------------------------------------|----------------------------------------------------------------------------------------------------|----------------------------------------------------------------------------------------------|--------|
| 3840                  | 1920×1080@€<br>3840×21<br>≫2160@30Hz Deep | 1-<br>1920×1080@60 8bit<br>50 8bit High Definitio<br>60@30Hz 8bit Steree<br>9 Color High Definition | EDID Copy<br>IDMI 2-HDMI<br>Stereo 0<br>n Audio 0<br>n Audio 0<br>n Audio 0 | EDIC<br>3-HDMI 4-HU<br>3840x21<br>3840x21<br>3840x21<br>3840x21<br>User-defi | 9 Setting<br>DMI<br>60@60Hz 4:2:0 Dee<br>60@60Hz Deep Colo<br>60@60Hz Deep Colo<br>60@60Hz Deep Colo<br>60@60Hz Deep Colo<br>ned | p Color Stereo Audio<br>or Stereo Audio<br>or High Definition Au<br>or HDR LPCM 6CH<br>Apply | dio    |
| PT-MA-HD44DA PureLink |                                           |                                                                                                    |                                                                             |                                                                              |                                                                                                    |                                                                                              |        |

- Select the compatible built-in EDID for the selected input source.
- Upload user-defined EDID by the below steps:
- 1) Prepare the EDID file (.bin) on the control PC.
- 2) Select the User-defined.
- 3) Click the box ..., and then select the EDID file (.bin) according the tooltip.
- 4) Click **Apply** to upload the user-defined EDID, and then click **Confirm** to save setting.

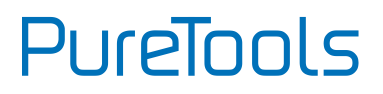

### 7.4 CEC Tab

If the input source devices, output display devices support CEC, they can be controlled via the following CEC interface.

1) Input Source Device Control

| Switching | Audio | Configuration | CEC      | RS232        | Interface      | Network   | Access |
|-----------|-------|---------------|----------|--------------|----------------|-----------|--------|
|           |       |               | Input    | Output       |                |           |        |
|           |       | —— Input ——   |          | Func         | tion           |           |        |
|           |       | 1             | را<br>Or | ) (J)<br>off | E I<br>Menu Pl | ay        |        |
|           |       |               | Bac      |              | Enter St       | ор        |        |
|           |       |               | Let      | ft Down      | Right Par      | ll<br>use |        |
|           |       |               | Previ    | ous Next     | REW F          | ►<br>F    |        |
|           |       |               |          |              |                |           |        |
|           |       |               |          |              |                |           |        |

• Select one input source device to be controlled, and then press function buttons. *Note: It can not control two or more input source devices simultaneously.* 

#### 2) Output Display Device Control

| Switching | Audio | Configuration | CEC     | RS232      | Interface        | Network | Access |
|-----------|-------|---------------|---------|------------|------------------|---------|--------|
|           |       |               | Input   | Output     |                  |         |        |
|           |       | — Display -   |         | Funct      | tion             |         |        |
|           |       |               |         |            | ) -E<br>f Source |         |        |
|           |       |               |         | Mute Volum | ne - Volume +    |         |        |
|           |       |               | PT-MA-H | HD44DA     |                  |         |        |

• Select one output device to be controlled, and then press function buttons.

*Note:* It can not control two or more output devices simultaneously.

PureTools

### 7.5 RS232 Tab

| Switching | Audio | Configuration   | CEC     | RS232  | Interface | Network | Access |
|-----------|-------|-----------------|---------|--------|-----------|---------|--------|
|           |       |                 | ASCII 🧿 | HEX 🔵  |           |         |        |
|           |       | Baud Rate:      | 9600    | •      |           |         |        |
|           |       | Command Ending: | NULL    | •      |           |         |        |
|           |       | Command:        |         |        |           |         |        |
|           |       |                 | Confirm | Cancel |           |         |        |
|           |       |                 | PT-MA-I | HD44DA |           |         |        |

- ASCII or HEX command format can be selected.
- Baud Rate: Supports 2400, 4800, 9600, 19200, 38400, 57600 or 115200.
- Command Ending: NULL, CR, LF or CR+LF can be chosen.
- Command: Type the command in this box to control the third-party device which is connected to the RS232 port of the switcher.

### 7.6 Interface Tab

| Switching | Audio | Configuration    | CEC          | RS232  | Interface | Network | Access |
|-----------|-------|------------------|--------------|--------|-----------|---------|--------|
|           |       | Title Bar Label: | PT-MA-HD44DA |        |           |         |        |
|           |       | Button Labels:   |              |        |           |         |        |
|           |       | In               | put          |        | Output    |         |        |
|           |       | 1:               | 1 1 1        |        | Output 1  |         |        |
|           |       | 2: 1             | nput 2       |        | Output 2  |         |        |
|           |       | 3: 1             | nput 3       |        | Output 3  |         |        |
|           |       | 4: 1             | nput 4       |        | Output 4  |         |        |
|           |       |                  | Confirm      | Cancel |           |         |        |
|           |       |                  | PT-MA-H      | HD44DA |           |         |        |

- Modify the title bar label.
- Modify the button labels.

PureTools

### 7.7 Network Tab

| Switching | Audio | Configuration | CEC                       | RS232    | Interface | Network | Access    |
|-----------|-------|---------------|---------------------------|----------|-----------|---------|-----------|
|           |       |               |                           |          |           |         |           |
|           |       | MAC A         | ddress: 44-33-4C-<br>DHCP | C9-35-12 | Static IP |         |           |
|           |       |               | one.                      |          |           |         |           |
|           |       | IP A          | ddress: 192.168           |          |           |         |           |
|           |       | Subne         | t Mask: 2.55.255          |          |           |         |           |
|           |       | Ga            | ateway: 192.168           |          |           |         |           |
|           |       |               |                           |          |           |         |           |
|           |       |               |                           |          |           |         | Durol iok |
|           |       |               | PT-MA-H                   | HD44DA   |           |         |           |

- Static IP or Dynamic Host Configuration Protocol (DHCP).
- Modify the static IP Address, Subnet Mask, and Gateway.

PureTools

### 7.8 Access Tab

| Switching             | Audio | Configuration | CEC            | RS232                | Interface | Network | Access |
|-----------------------|-------|---------------|----------------|----------------------|-----------|---------|--------|
|                       |       |               |                | dentials<br>Password |           |         |        |
|                       |       |               | admin<br>user1 | admin<br>use1        | Confirm   |         |        |
|                       |       |               | user2          | user2                |           |         |        |
|                       |       |               | Front F        | Panel Lock ———       |           |         |        |
|                       |       |               | ON             | OFF                  |           |         |        |
|                       |       |               |                |                      |           |         |        |
| PT-MA-HD44DA PureLink |       |               |                |                      |           |         |        |

- Modify username and password.
- Lock or unlock the front panel buttons.

# PureTools

## 7.9 GUI Upgrade

Please visit at http://192.168.0.178:100 for GUI online upgrade.

Type the username and password (the same as the GUI log-in setting, modified password will be available only after rebooting) to login the configuration interface. After that, click **Administration** in the source menu to get to **Upload Firmware** as shown below:

| goahead<br>WEBSERVE                                                                                                    | R'                                                                                                    |                                                                                                    | <b>m</b> ) <b>i)m) o)</b> bility- |
|----------------------------------------------------------------------------------------------------|----------------------------------------------------------------------------------------------------|----------------------------------------------------------------------------------------------------|-----------------------------------|
| open   close<br>MediaTek<br>Operation Mode<br>Internet Settings<br>NAT<br>Upload Firmware<br>Status<br>Status<br>Status<br>Statustics<br>Status<br>Status<br>Status<br>Status | Upgrade Firmware<br>Upgrade the MediaTek SoC firmware<br>upload & upgrade flash and be patien<br>system.<br>Update Firmware<br>Location: | to obtain new functionality. It takes about<br>tt please. Caution! A corrupted image will<br>Choose File No file chosen | 1 minute to<br>hang up the        |

Select the desired update file and press Apply, it will start upgrading then.

## 8. RS232 Control

Connect the RS232 port to control device (e.g. PC) with RS232 cable. The switcher can be controlled by sending RS232 commands.

#### 8.1 RS232 Control Software

Here take the software **docklight** as an example.

#### • Installation

Please download the latest Software Version from the link below:

https://docklight.de/download/Docklight.zip

Then follow the installation wizard for installation on Windows 7 and 10.

After the installation, Docklight can be run for the first time and should look like the below screen shot:

Registration is not necessary unless you wish to save settings on exit, so unless you wish to register click on "OK" to close the window.

# PureTools

| Docklight V2.2 (Eval)       |                                                                                                    | _ 0 %            |
|-----------------------------|----------------------------------------------------------------------------------------------------|------------------|
| File Edit Run Tools Help    |                                                                                                    |                  |
| 0 📽 🛛 🚳 🕨 🗉 🗳 🖉 🖓 🚳 🏹 🚳 🤅   |                                                                                                    |                  |
| Communication port closed   | Colors&Fonts Mode COM1                                                                                                    | 9600, None, 8, 1 |
| Send Sequences              | Communication                                                                                                    |                  |
| Send Name Sequence          | ASCII HEX Decimal Binary                                                                                                    |                  |
|                             |                                                                                                    |                  |
|                             | Version 22.8<br>Evaluation Mode - Limited Functionality                                                                                                    |                  |
|                             | The evaluation version provides all communication functionality                                                                                                    |                  |
| Receive Sequences           | and does not contain any time limit. However, you may not make<br>permanent any project or communication data.                                                                                                    |                  |
| Active Name Sequence Answer |                                                                                                    |                  |
|                             | Enter your Docklight license key                                                                                                    |                  |
|                             | 01 01 Register Now !                                                                                                    |                  |
|                             | You can purchase a Docklight User License from our online shop.<br>Secure and eary via Dipula River 'shared to commerce.<br>http://www.docklight.dch.org.m.htm<br>www.docklight.dch.org.m.htm<br>wwww.docklight.dch.org.m.htm<br>www.docklight.dch.org.m.htm<br>wwww | ,                |

The next pop-up window can also be closed with "Continue". An empty project is enough to send and receive commands easily (The default setting is always "Start with a blank project / blank script")

| 🛇 Docklight V2.2 (Eval)   | 100 11 11                                                                                                    | and the second second s | _ 0 %            |
|---------------------------|----------------------------------------------------------------------------------------------------|----------------------------------------------------------------------------------------------------|------------------|
| File Edit Run Tools Help  |                                                                                                    |                                                                                                    |                  |
| D 🛥 🛛 🚳 🕨 🗉 🖆 🔎 👭 🖄 💥 🕸   | <u>``</u>                                                                                                    |                                                                                                    |                  |
| Communication port closed |                                                                                                    | Colors&Fonts Mode COM1                                                                                                    | 9600, None, 8, 1 |
| Send Sequences            | Communication                                                                                                    |                                                                                                    |                  |
| Send Name Sequence        | ASCII HEX Decimal Binary                                                                                                    |                                                                                                    |                  |
| Receive Sequences         | <ul> <li>✓ Welcome to Docklight<br/>Welcome to Docklight R5322 Terminal / R5322 Monitor. Choose from<br/>the following options and stat discovering some basic functions and<br/>features.</li> <li>              Open a sample / dem project for sending test<br/>Open a sample / dem project and samb<br/>Open a sample / dem project and samb<br/>Open a sample / dem project and samb<br/>Open a sample / dem project and samb row to<br/>Open a sample / dem project and samb row to<br/>Open a sample / dem project plank script      </li> <li>Ø Open an existing Docklight project (ptp) file              Ø Open an existing Docklight project (ptp) file          </li> <li>Ø Do not show this dialog again in the future               http://www.docklight.dt          </li> <li>E-Mail to: docklight@fubeb.ude      </li> </ul> | Click "Continue<br>close this wind                                                                                                    | " to<br>ow.      |

PureTools

Now you are in the main view, where commands are sent and feedback is received.

The next step is to select the correct COM port of the PC. To do this, double-click on "COM1" in the corresponding setup window.

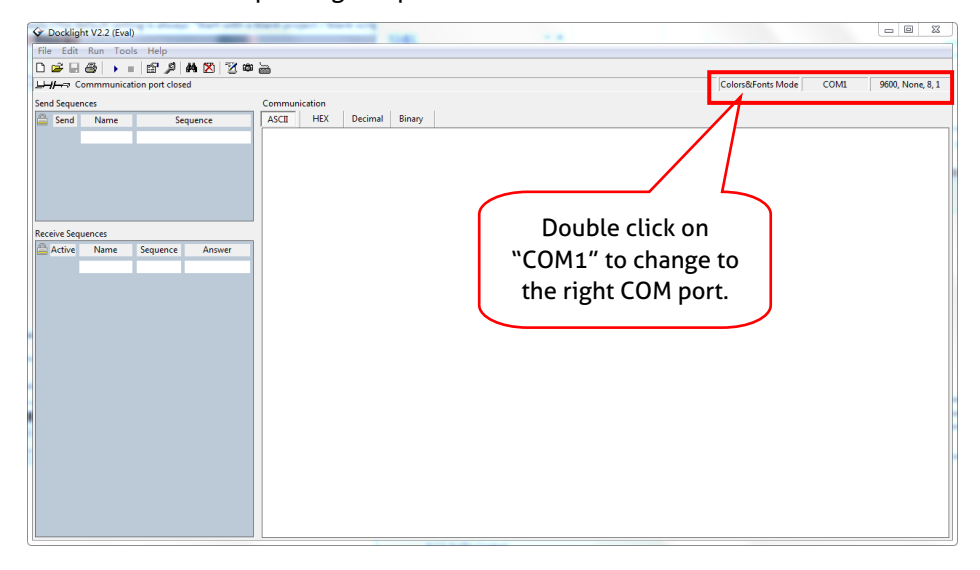

In the following window, select the drop-down menu labeled "Send / Receive on Comm Channel", select the appropriate COM port and then click on "OK" at the bottom right corner.

All other settings can be left at default for most applications, but refer to device RS232 settings to be sure.

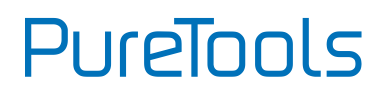

| Communication                                                                          | Flow Control Com                                                                    | m. Filter / Alia                          | s                           |
|----------------------------------------------------------------------------------------|-------------------------------------------------------------------------------------|-------------------------------------------|-----------------------------|
| <ul> <li>Communication</li> <li>Send/Record</li> </ul>                                 |                                                                                     | Monito<br>© (rec<br>only                  | $\frac{1}{2} = \frac{2}{2}$ |
| COM1                                                                                   | r comm.<br>▼                                                                        |                                           | COM port.                   |
| Cheere a CO                                                                            | M port from the list o                                                              | f available dev                           | icar artima a               |
| Choose a CO<br>COM port fro                                                            | M port from the list o<br>om COM1 to COM256<br>ings                                 | f available dev                           | ices, or type a             |
| Choose a CO<br>COM port fro<br>-COM Port Sett<br>Baud Rate                             | M port from the list o<br>om COM1 to COM256<br>ings<br>9600 🗸                       | f available dev<br>Data Bits              | ices, or type a             |
| Choose a CO<br>COM port fro<br>COM Port Sett<br>Baud Rate<br>Parity                    | M port from the list o<br>m COM1 to COM256<br>ings<br>9600<br>None                  | f available dev<br>Data Bits<br>Stop Bits | ices, or type a             |
| Choose a CO<br>COM port fro<br>COM Port Sett<br>Baud Rate<br>Parity<br>Parity Error Ch | M port from the list o<br>mm COM1 to COM256<br>ings<br>9600<br>None<br>ar. 63 ('?') | f available dev<br>Data Bits<br>Stop Bits | ices, or type a             |

In order to be able to send commands, open communication with the device by clicking on "Play". (1)

Then the keyboard function must be activated, so that commands can be written in the "communication window". (2)

Finally enter the command, for example "50701%". This is then confirmed by pressing "Enter" to send. Any response from the connected device will appear in red. **(3)** 

## PureTools

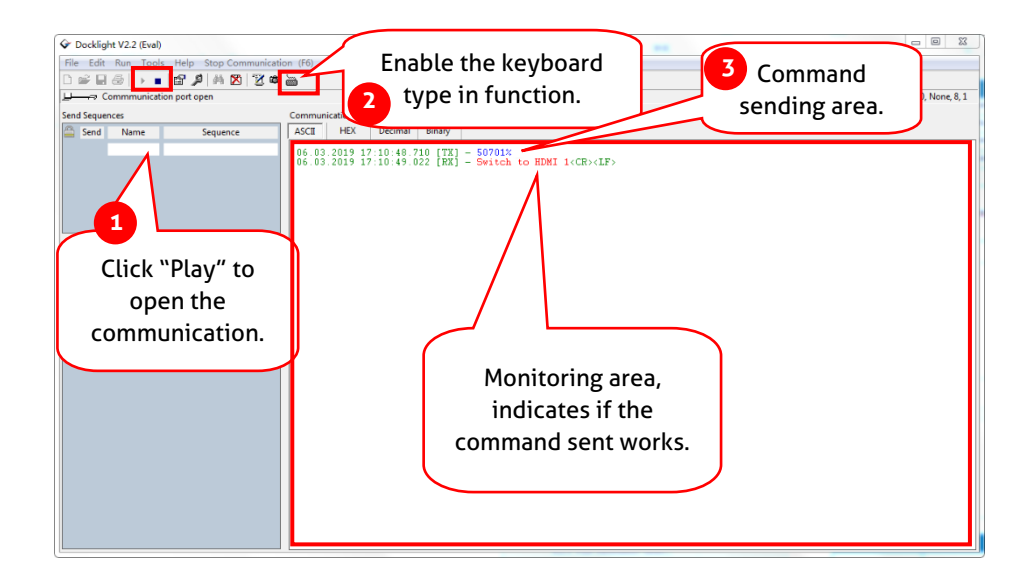

#### 8.2 RS232 Communication Commands

#### Communication protocol: RS232 Communication Protocol

Baud rate: 9600 Data bit: 8 Stop bit: 1

Parity bit: none

#### Note:

- In the commands, "["and "]" are symbols for easy reading and do not need to be typed in actual operation.
- Please remember to end the commands with the ending symbols "." or ";".
- Type the command carefully, it is case-sensitive.

#### 8.2.1 System Commands

| Command    | Function                      | Feedback Example |
|------------|-------------------------------|------------------|
| PowerON.   | Power on                      | Power ON!        |
| PowerOFF.  | Power off                     | Power OFF!       |
| /*Name.    | Query the name of matrix      | PT-MA-HD44DA     |
| /*Type.    | Query the model of matrix     | HDMI Matrix      |
| /^Version. | Query the version of firmware | V1.0.0           |
| RST.       | Factory Default!              | Factory Default! |

#### 8.2.2 Control Management

| Command    | Function                                                                                                    | Feedback Example               |
|------------|----------------------------------------------------------------------------------------------------|--------------------------------|
| DS[xx]ON.  | Able output devices down-scaling function.<br>[xx]=00~02,<br>xx=01~02 is the corresponding number of<br>output 3 or 4 port, if the xx =00, it means both<br>output 3 and 4 ports. | HDMI OUT xx Down Scale<br>ON!  |
| DS[xx]OFF. | Disable output devices down-scaling function.<br>[xx]=00~02,<br>xx=01~02 is the corresponding number of                                                                           | HDMI OUT xx Down Scale<br>OFF! |

# PureTools

| Command        | Function                                         | Feedback Example       |
|----------------|--------------------------------------------------|------------------------|
|                | output 3 or 4 port, if the xx =00, it means both |                        |
|                | output 3 and 4 ports.                            |                        |
|                | Able HDMI 5V of output port.                     | Turn ON Output 01!     |
|                | [xx]=00~04,                                      | Turn ON Output 02!     |
| @UUI[xx].      | хх=01~04 is the number of output port, if the    | Turn ON Output 03!     |
|                | хх =00, it means all output ports.               | Turn ON Output 04!     |
|                | Disable HDMI 5V of output port.                  | Turn OFF Output 01!    |
| ćou timi       | [xx]=00~04,                                      | Turn OFF Output 02!    |
| ŞUUT[XX].      | хх=01~04 is the number of output port, if the    | Turn OFF Output 03!    |
|                | хх =00, it means all output ports.               | Turn OFF Output 04!    |
|                | Output port select input port.                   |                        |
|                | [xx]=00~04,                                      |                        |
|                | хх=01~04 is the number of output port, if the    | Output 01 Switch To In |
| Ουτ[xx;]:[ΥΥ]. | xx=00, it means all output ports.                | 04!                    |
|                | [YY]=01~04,                                      |                        |
|                | YY=01~04 is the number of input port.            |                        |

#### 8.2.3 Query Commands

| Command                       | Function                                 | Feedback Example        |
|-------------------------------|------------------------------------------|-------------------------|
| GetGuilP.                     | Query GUI IP                             | GUI_IP:192.168.0.178!   |
| SetGuilP:xxx.xxx.xxx.<br>xxx. | Set GUI IP                               | SetGuilP:192.168.0.178! |
|                               | Set the baud rate of local serial port   | Baudrate9600.           |
| Baudratexxxx.                 |                                          | Set Local RS232         |
|                               | ****-113200, 37800, 38400, 19200,01 9800 | Baudrate Is 9600!       |
|                               |                                          | GUI Or RS232 Query      |
|                               | Query Status                             | Status:                 |
|                               |                                          | 4x4 HDMI Matrix         |
|                               |                                          | RD-MUH44A-H2            |
| стл                           |                                          | V1.0.0                  |
| JIA.                          |                                          | Power ON!               |
|                               |                                          | Front Panel UnLock!     |
|                               |                                          | Local RS232 Baudrate Is |
|                               |                                          | 9600!                   |
|                               |                                          | GUI_IP:192.168.0.178!   |

# PureTools

| Command        | Function                                                                                    | Feedback Example                                                                                                    |
|----------------|---------------------------------------------------------------------------------------------|----------------------------------------------------------------------------------------------------|
|                |                                                                                             |                                                                                                    |
| STA_POUT.      | Query 5V Status of output port.                                                             | Turn ON Output 01!<br>Turn ON Output 02!<br>Turn ON Output 03!<br>Turn ON Output 04!                                                                                 |
| STA_IN.        | Query 5V Status of input port.                                                              | IN 1234<br>LINKNNNN                                                                                                    |
| STA_OUT.       | Query HPD Status of output.                                                                 | OUT 1 2 3 4<br>LINKN Y N N                                                                                                    |
| STA_VIDEO.     | Query the input source of output port.                                                      | Output 01 Switch To In<br>01!<br>Output 02 Switch To In<br>02!<br>Output 03 Switch To In<br>03!<br>Output 04 Switch To In<br>04!                                     |
| STA_DS.        | Query Down-scaling Status                                                                   | HDMI OUT 03 Down<br>Scale ON!<br>HDMI OUT 04 Down<br>Scale ON!                                                                                                    |
| STA_HDCP.      | Query current using HDCP model of all output<br>ports.<br>01-04 represents output port 1-4. | OUT 01 HDCP BYPASS!<br>OUT 02 HDCP BYPASS!<br>OUT 03 HDCP BYPASS!<br>OUT 04 HDCP BYPASS!                                                                             |
| STA_AUDIO.     | Query audio switch and volume status of analog audio.                                       | AUDIO Out 01 Switch To<br>Video In 01!<br>AUDIO Out 02 Switch To<br>Video In 02!<br>AUDIO Out 03 Switch To<br>Video In 03!<br>AUDIO Out 04 Switch To<br>Video In 04! |
| PresetSta[xx]. | Query the preset<br>[xx]=01~09,<br>xx=01~09 is the number of preset                         | Preset 01 Sta:<br>Out 01 ln 01!<br>Out 02 ln 01!                                                                                                    |

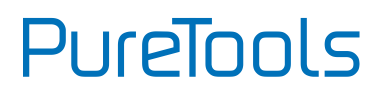

| Command           | Function        | Feedback Example       |
|-------------------|-----------------|------------------------|
|                   |                 | Out 03 ln 01!          |
|                   |                 | Out 04 ln 01!          |
|                   |                 | Preset 01 Sta:         |
|                   |                 | Out 01 ln 01!          |
| PresetSave[xx].   | Save the preset | Out 02 ln 01!          |
|                   |                 | Out 03 ln 01!          |
|                   |                 | Out 04 ln 01!          |
|                   |                 | Preset 02 Recall:      |
|                   | Preset recall   | Output 01 Switch To In |
|                   |                 | 02!                    |
|                   |                 | Output 02 Switch To In |
| PresetRecall[xx]. |                 | 02!                    |
|                   |                 | Output 03 Switch To In |
|                   |                 | 02!                    |
|                   |                 | Output 04 Switch To In |
|                   |                 | 02!                    |

#### 8.2.4 Lock/unlock Commands

| Command | Function                        | Feedback Example    |
|---------|---------------------------------|---------------------|
| Lock.   | Lock the front panel buttons.   | Front Panel Locked! |
| Unlock. | Unlock the front panel buttons. | Front Panel Unlock! |

#### 8.2.5 Audio Commands

| Command         | Function                                      | Feedback Example       |
|-----------------|-----------------------------------------------|------------------------|
|                 | SPDIF OUT and ANALOG OUT(They are same        |                        |
|                 | input audio source at one group) select which |                        |
|                 | input audio source.                           |                        |
| AUDIO[xx]:[YY]. | [хх]=00~04                                    | AUDIO Out 01 Switch To |
|                 | xx=01~04 is the number of the output port, if | Video In 04!           |
|                 | the xx=00, it means all output ports.         |                        |
|                 | [yy]=01~08                                    |                        |
|                 | yy=01~04, it means de-embedded audio from     |                        |

# PureTools

| Command           | Function                                                                                                    | Feedback Example                                                                                                    |
|-------------------|----------------------------------------------------------------------------------------------------|----------------------------------------------------------------------------------------------------|
|                   | HDMI1-4 input, if the yy=05~08, it means<br>de-embedded audio from HDMI1-4 output.                                                                                                    |                                                                                                    |
| AVOLUME[xx]:[YY]. | <pre>[xx]=00~04<br/>xx=01~04 is the number of the Analog output<br/>port, if the xx=00, it means all Analog output<br/>ports.<br/>[YY]="V+" means volume up,<br/>[YY]="V-" means volume down,<br/>[YY]="MU" means Mute,<br/>[YY]="UM" means <u>U</u>nMute,<br/>[YY]=00-100 means setting volume</pre> | Analog Out 01 Volume<br>61!<br>Analog Out 02 Volume<br>61!<br>Analog Out 03 Volume<br>61!<br>Analog Out 04 Volume<br>61! |

#### 8.2.6 HDCP Compliance

| Command        | Function                                      | Feedback Example     |
|----------------|-----------------------------------------------|----------------------|
|                | Force able and output HDCP 1.4.               | OUT 01 HDCP ON!      |
|                | [xx]=00~04,                                   | OUT 02 HDCP ON!      |
| HDCP[XX]ON.    | xx=01~04 is the number of output port, if the | OUT 03 HDCP ON!      |
|                | xx =00, it means all output ports.            | OUT 04 HDCP ON!      |
|                | Force disable the output HDCP.                | OUT 01 HDCP OFF!     |
|                | [xx] =00~04,                                  | OUT 02 HDCP OFF!     |
|                | xx=01~04 is the number of output port, if the | OUT 03 HDCP OFF!     |
|                | xx =00, it means all output ports.            | OUT 04 HDCP OFF!     |
|                |                                               | OUT 01 HDCP MAT      |
|                |                                               | Display!             |
|                | Output HDCP follows the display.              | OUT 02 HDCP MAT      |
|                | [xx] =00~04,                                  | Display!             |
|                | xx=01~04 is the number of output port, if the | OUT 03 HDCP MAT      |
|                | xx =00, it means all output ports.            | Display!             |
|                |                                               | OUT 04 HDCP MAT      |
|                |                                               | Display!             |
|                | Output HDCP follows the value and status of   | OUT 01 HDCP PASSIVE! |
|                | input source device.                          | OUT 02 HDCP PASSIVE! |
| noci [xx]i A3. | [xx] =00~04,                                  | OUT 03 HDCP PASSIVE! |
|                | xx=01~04 is the number of output port, if the | OUT 04 HDCP PASSIVE! |

# PureTools

| Command | Function                                      | Feedback Example     |
|---------|-----------------------------------------------|----------------------|
|         | xx =00, it means all output ports.            |                      |
|         | Output HDCP follows input HDCP. Input has     |                      |
|         | HDCP, output is HDCP1.4. Input doesn't have   | OUT 01 HDCP BYPASSS! |
|         | HDCP, output is without HDCP.                 | OUT 02 HDCP BYPASSS! |
|         | [xx] =00~04,                                  | OUT 03 HDCP BYPASSS! |
|         | хх=01~04 is the number of output port, if the | OUT 04 HDCP BYPASSS! |
|         | xx=00, it means all output ports.             |                      |

#### 8.2.7 EDID Management

| Command          | Function                                                                                                    | Feedback Example                                            |  |
|------------------|----------------------------------------------------------------------------------------------------|-------------------------------------------------------------|--|
| EDIDMInit.       | Restore the factory default EDID data for each input.                                                                                                    | each All Input EDID Set<br>Default!                         |  |
| EDIDUpgrade[xx]. | <ul> <li>Upgrade EDID via Serial Port</li> <li>[xx]=00-04</li> <li>xx=01-04 is the number of input port(able EDID user-defined for corresponding HDMI input), if the xx=00, it means all input ports(able EDID user-defined for all HDMI inputs).</li> <li>Note: EDID user-defined can be used once, if switch to another EDID or exit, it will not be saved.</li> <li>[xx]=U.</li> <li>xx=U means user-defined for built-in EDID(It can be saved in machine for using at any time).</li> <li>Note: It can user-defined only one built-in EDID, after finishing it, machine still use previous built-in EDID.</li> <li>When received commands, machine will remind EDID file (.bin) to send within 10 seconds.</li> </ul> | Input XX/User Define<br>EDID Upgrade OK By<br>RS232 Or GUI! |  |
| EDID/[xx]/[yy].  | Input ports xx use built-in EDID yy<br>[xx]=00~04<br>xx=01~04 is the number of the input port, if                                                                                                    | Input 03 EDID Upgrade<br>OK By 01 Internal EDID!            |  |

# PureTools

| Command         | Function                                                                                                    | Feedback Example                                                                                                    |
|-----------------|----------------------------------------------------------------------------------------------------|----------------------------------------------------------------------------------------------------|
|                 | the xx=00, it means all input ports.<br>[yy]=01~09<br>yy=01~08, it means built-in EDID that can not<br>be user-defined, if the yy=09, it means<br>user-defined EDID.                                                                                                    |                                                                                                    |
| EDIDGOUT[XX].   | Read and print EDID of HDMI output,<br>[XX]=01~04 is the number of the output port.                                                                                                    | EDIDOUT04:                                                                                                    |
| EDIDM[xx]B[yy]. | Input port [yy] follows the EDID from output<br>port [xx].<br>[xx]=01~04<br>xx=01~04 is the number of the output port.<br>[yy]=00~04<br>yy=01~04 is the number of input port, if the<br>yy=00, it means all input ports.                                                                                                    | Input 01 EDID Upgrade<br>OK By 04 EXT EDID!                                                                                                    |
| /+[Х]/[уу]:хох. | Send serial data to local.<br>[X]= 12400; 24800; 39600; 419200;<br>538400; 657600; 7115200.<br>[yy] means the output port that sent serial<br>data, yy=01 means local output.                                                                                                    | ххх.                                                                                                    |
| EDIDSTA[xx].    | <ul> <li>Query EDID status of Input port.</li> <li>[xx]=00-04,</li> <li>xx=01-04 is the number of input port, if the xx</li> <li>=00, it means all input ports.</li> <li><i>Note:</i> <ul> <li>If built-in EDID09 is not user-defined, when querying it, the input port will use EDID6 Internal EDID instead. For example, send "EDID/03/09.", "EDIDSTA03.", and the result is "Input 03 EDID From 06 Internal EDID!".</li> <li>If built-in EDID09 has been user-defined, when querying it, the input port will use the user-defined EDID. For example, send "EDID/03/09.", "EDIDSTA03.", and the result is "Input 03 EDID From User Define EDID/03/09.", "EDIDSTA03.", and the result is "Input 03 EDID From User Define EDID!".</li> </ul> </li> </ul> | Input 01 EDID From 01<br>Internal EDID!<br>Input 02 EDID From 01<br>Internal EDID!<br>Input 03 EDID From 01<br>Internal EDID!<br>Input 04 EDID From 01<br>Internal EDID! |

# PureTools

| Command | Function                                                                                                    | Feedback Example |
|---------|----------------------------------------------------------------------------------------------------|------------------|
|         | <ul> <li>If directly user-define the port EDID, when<br/>querying it, the input port will use the<br/>user-defined EDID. For example, send<br/>"EDIDSTA03.", and the result is "Input 3<br/>EDID From User Define EDID!"</li> </ul> |                  |

#### 8.2.8 CEC Control

If the input sources, HDBaseT output devices and local HDMI output devices are supports CEC, they can be controlled by sending the following command instead of IR remote.

#### CEC[I/O][AA][BB][CC][DD].

- The "[I]" represents the input port. The "[O]" represents the output port.
- The "[AA]" represents the port number. The HDMI input ports are 01~04. The HDMI output ports are 01~04.
- The "[AA]" is "FF" for sending command to all input or output ports.
- The "[BB]" represents the device type (e.g. TV: 40/20/80; Blu-ray DVD: 04/08).
- The "[CC]" represents the CEC function type (e.g. "44": Remote control).
- The "[DD]" represents the specific command from the table below.

| $\checkmark$ | Control | the | input | source: |
|--------------|---------|-----|-------|---------|
|--------------|---------|-----|-------|---------|

| Command             | Description                | Command Example and Response |
|---------------------|----------------------------|------------------------------|
| CECI[AA][BB][CC]00. | Confirm operation (Enter). | CECl02044400                 |
|                     |                            | CEC Input 02 Send Success!   |
| CECI[AA][BB][CC]01. | UD direction               | CECl01044401.                |
|                     | UP direction.              | CEC Input 01 Send Success!   |
|                     | DOWN direction.            | CECl01044402.                |
| CECILAAJIBBJICCJO2. |                            | CEC Input 01 Send Success!   |
| CECI[AA][BB][CC]03. | LEFT direction.            | CECl03044403.                |
|                     |                            | CEC Input 03 Send Success!   |
|                     | RIGHT direction.           | CECl03044404.                |
|                     |                            | CEC Input 03 Send Success!   |

# PureTools

| Command             | Description      | Command Example and Response |
|---------------------|------------------|------------------------------|
|                     | Back to submenu. | CECI03044409.                |
| CECILAAJIBBJICCJ09. |                  | CEC Input 03 Send Success!   |
| CECI[AA][BB][CC]0A. | Entor main monu  | CECI0304440A.                |
|                     | Enter main menu. | CEC Input 03 Send Success!   |
|                     | Exit menu.       | CECl0204440D.                |
|                     |                  | CEC Input 02 Send Success!   |
| CECI[AA][BB][CC]6D. | Power on.        | CECI0204446D.                |
|                     |                  | CEC Input 02 Send Success!   |
|                     | Power off.       | CECI0204446C.                |
|                     |                  | CEC Input 02 Send Success!   |

#### ✓ Control the output display device:

| Command             | Description  | Command Example and Response |
|---------------------|--------------|------------------------------|
|                     | Volume up.   | CECO04404441.                |
| CECU[AA][BB][CC]41. |              | CEC Output 05 Send Success!  |
| CECO[AA][BB][CC]42. | Volumo down  | CECO04404442.                |
|                     | volume down. | CEC Output 05 Send Success!  |
|                     | Mute         | CECO04404443.                |
| CECU[AA][BB][CC]43. |              | CEC Output 05 Send Success!  |
| CECO[AA][BB]04.     | Power on.    | CECO038004.                  |
|                     |              | CEC Output 03 Send Success!  |
|                     | Power off.   | CECO038036.                  |
| CECU[AA][BB]30.     |              | CEC Output 03 Send Success!  |

## 9. Firmware Upgrade

Please follow the steps as below to upgrade firmware by the **FIRMWARE** port on the rear panel:

- 1) Prepare the latest upgrade file and rename it as "08010000.APP" on PC.
- 2) Power off the switcher, and connect the **FIRMWARE** port of switcher to the PC with USB cable.
- 3) Power on the switcher, and then the PC will automatically detect a U-disk named of "BOOTDISK".
- 4) Double-click the U-disk, a file named of "READY.TXT" would be showed.
- 5) Directly copy the latest upgrade file 08010000.APP (.bin) to the "BOOTDISK" U-disk.
- 6) Reopen the U-disk to check the filename "READY.TXT" whether automatically becomes "SUCCESS.TXT", if yes, the firmware was updated successfully, otherwise, the firmware updating is fail, the name of upgrade file (.bin) should be confirm again, and then follow the above steps to update again.
- 7) Remove the USB cable after firmware upgrade.
- 8) After firmware upgrade, the switcher should be restored to factory default by sending command.

## **10. Troubleshooting and Maintenance**

| Problems                                                | Potential Causes                                                                      | Solutions                                                                                           |  |
|---------------------------------------------------------|---------------------------------------------------------------------------------------|----------------------------------------------------------------------------------------------------|--|
|                                                         | The connecting cables may                                                             | Check whether the cables                                                                            |  |
| Color losing or no<br>video signal output               | not be connected correctly or                                                         | are connected correctly and                                                                         |  |
|                                                         | it may be broken.                                                                     | in working condition.                                                                               |  |
|                                                         | Fail or loose connection.                                                             | Make sure the connection is good                                                                    |  |
| No output image<br>when switching                       | No signal at the input / output<br>end.                                               | Check with oscilloscope or<br>multimeter if there is any<br>signal at the input/ output<br>end.     |  |
|                                                         | Fail or loose connection.                                                             | Make sure the connection is good.                                                                   |  |
|                                                         | Input source is with HDCP<br>while the HDCP compliance is<br>switched off.            | Send command /%[Y]/[X]:1.<br>or change HDCP compliance<br>status in GUI.                            |  |
|                                                         | The display doesn't support the input resolution.                                     | Switch for another input<br>source or enable the display<br>to learn the EDID data of the<br>input. |  |
| Cannot control the<br>device via front<br>panel buttons | Front panel buttons are locked.                                                       | Send command /%Unlock;<br>or select unlock in GUI<br>interface to unlock.                           |  |
|                                                         | The battery has run off.                                                              | Change for new battery.                                                                             |  |
| Cannot control the<br>device via IR remote              | The IR remote is broken.                                                              | Send it to authorized dealer for repairing.                                                         |  |
|                                                         | Beyond the effective range of<br>the IR signal or not pointing at<br>the IR receiver. | Adjust the distance and angle and point right at the IR receiver.                                   |  |

# PureTools

| Problems                                                                            | Potential Causes                                                       | Solutions                                                                                                    |
|-------------------------------------------------------------------------------------|------------------------------------------------------------------------|----------------------------------------------------------------------------------------------------|
|                                                                                     | The IR receiver connected to IR IN port is not with carrier.           | Change for an IR receiver with carrier.                                                                                                    |
| Power Indicator<br>remains off when<br>powered on                                   | Fail or loose power connection.                                        | Check whether the cables are connected correctly.                                                                                           |
| EDID management<br>does not work<br>normally                                        | The HDMI cable is broken at the output end.                            | Change for another HDMI<br>cable which is in good<br>working condition.                                                                     |
|                                                                                     |                                                                        | Switch again.                                                                                                    |
| There is a blank<br>screen on the display<br>when switching                         | The display does not support<br>the resolution of the video<br>source. | Manage the EDID data<br>manually to make the<br>resolution of the video<br>source automatically<br>compliant with the output<br>resolution. |
| Connectional selection                                                              | Wrong connection.                                                      | Check to ensure the<br>connection between the<br>control device and the unit                                                                |
| Cannot control the<br>device by control<br>device (e.g. a PC)<br>through RS232 port | Wrong RS232 communication parameters.                                  | Type in correct RS232<br>communication parameters:<br>Baud rate:9600; Data bit: 8;<br>Stop bit: 1; Parity bit: none                         |
|                                                                                     | Broken RS232 port.                                                     | Send it to authorized dealer for checking.                                                                                                  |

**Note:** If your problem persists after following the above troubleshooting steps, seek further help from authorized dealer or our technical support.

## **11. After-Sales Service**

If problems occur while operating the product, please use the troubleshooting and maintenance information in this manual to deal with these problems. Any transport costs are borne by the user during the warranty period.

 Product Limited Warranty: The product will be free from defects in materials and workmanship for two years (purchase invoice date shall prevail). A proof of purchase is the evidence that the unit is within the warranty period. A bill of sale or receipted invoice must be presented to obtain warranty service.

#### 2) What the warranty does not cover (servicing available for a fee):

- Warranty has expired
- The factory applied serial number has been altered or removed from the product.
- Damage, deterioration or malfunction caused by:
  - Normal wear and tear.
  - Use of accessories, supplies or parts, not meeting our specifications.
  - No bill of delivery or invoice as proof of warranty.
  - The product model displayed on the warranty card does not match the product model for repairing or it has been altered.
  - Damage caused by force majeure.
  - Servicing, not authorized by distributor.
  - Any other cause not related to a product defect.
- Delivery, installation or labor charges for product installation and/or product setup.
- 3) Technical Support: For any questions or problem troubleshooting inquiries, contact your distributor or reseller. Please provide the respective product name and version, a detailed description of the failure situation as well as how the failure occurred.

# PureTools

### **Asking for Assistance**

#### **Technical Support:**

Phone: +49 5971 800299 -0 Fax: +49 5971 800299 -99

#### **Technical Support Hours:**

8:30 AM to 5:00 PM Monday thru Thursday 8:30 AM to 4:00 PM Friday

#### Write to:

PureLink GmbH Von-Liebig-Straße 10 D - 48432 Rheine www.purelink.de info@purelink.de